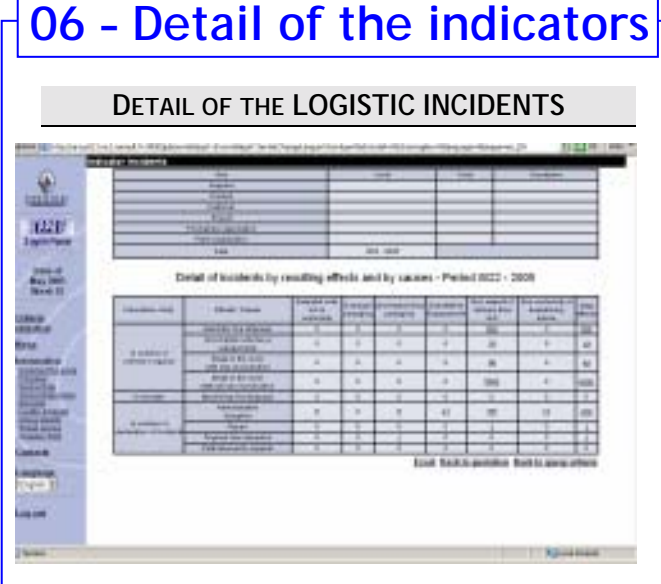

This screen enables to visualise the incidents by couple effects / causes. It also allows accessing the detail of a couple or an effect.

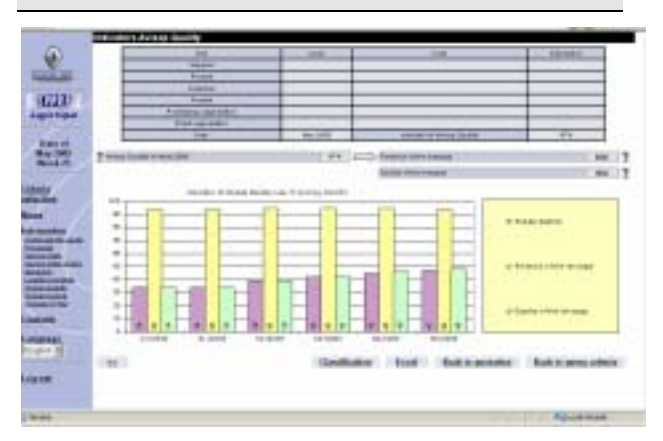

This screen enables to visualise the sharing of the global indicator AVIEXP Quality between Presence of the message and Quality of the message. Click on their value in order to display the detail of the indicators.

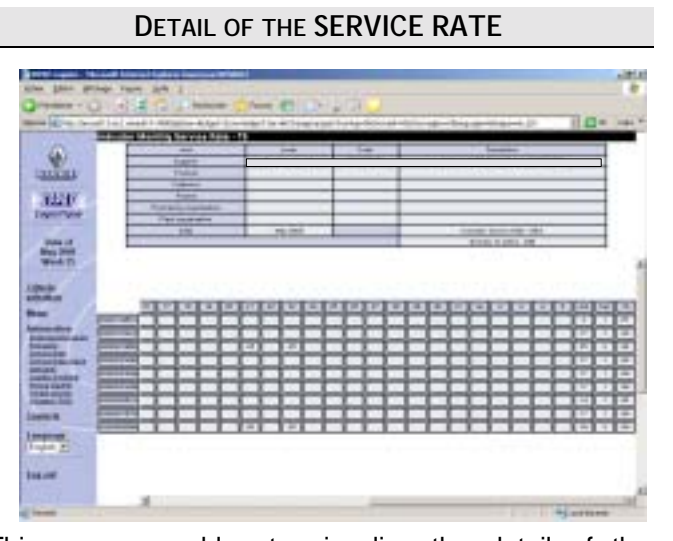

This screen enables to visualise the detail of the monthly service rate per reference. Every day, the missing quantity is displayed.

DETAIL OF THE SERVICE RATE GALIA NORM

|                                                                                                    | Contraction in the second second                                                                                                    | St. and address and better |                                |
|----------------------------------------------------------------------------------------------------|----------------------------------------------------------------------------------------------------|----------------------------|--------------------------------|
| 9                                                                                                    | 19645                                                                                                    |                            |                                |
|                                                                                                    | Lagran-                                                                                                    |                            | -                              |
| And Providence                                                                                                  | Public adverta                                                                                                    |                            |                                |
|                                                                                                    | 100 (40)                                                                                                    | 81.24                      | Street April 20 Laboration 100 |
| 1000                                                                                                    | -                                                                                                    |                            | Manhard Manager 10             |
| and the second second                                                                                           | adial operator                                                                                                    |                            |                                |
| 4. The second second second second second second second second second second second second second second second |                                                                                                    | 949.04                     | 44101                          |
| 100                                                                                                    |                                                                                                    |                            |                                |
|                                                                                                    |                                                                                                    |                            |                                |
| and do not in the                                                                                               | and the local dist                                                                                                    |                            |                                |
| 10.00                                                                                                    |                                                                                                    | 10 10 10 10 10 10 10 10    |                                |
|                                                                                                    |                                                                                                    |                            |                                |
|                                                                                                    |                                                                                                    |                            |                                |
| 100                                                                                                    |                                                                                                    |                            |                                |
|                                                                                                    | and a second second sec |                            |                                |
|                                                                                                    | and a                                                                                                    |                            |                                |
|                                                                                                    |                                                                                                    |                            |                                |

This screen enables to visualise the detail of the monthly service rate per reference (with advance and delivery time-slot).

Click on the daily service rate in order to see the detail of the day.

# IPPRF LOGISTICS

Indicateurs de Pilotage de la Performance Renault - Fournisseurs

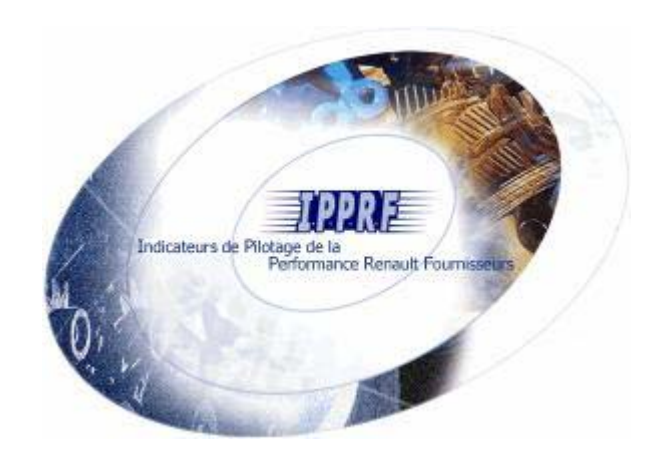

#### **IPPRF** LOGISTICS USER GUIDE

A common web solution to make indicators analysis easier

ipprf.logistique@renault.com

#### DETAIL OF AVIEXP QUALITY

### 01 - Connexion

- Connect to the Renault Supplier Portal.
- Olick on:

Logistique [#IPPRFL]

# 02 - General Description

The screen is composed of 2 specific vertical areas:

- A "static" area on the left side corresponding to the navigation menu,
- a "dynamic" area on the right side in which you can consult data.

## 03 - Navigation menu

- Criteria selection: restitution view which provides the logistic quotation for a chosen supplier on a defined scope (Supplier, Product, Client, Project, Purchasing organisation, Plant organisation).
- News: the last information concerning IPPRF Logistic.
- Information: presentation and explanations about IPPRF and its rules (principles, scope, calculation of the indicators...).
- Contacts : enables to consult the contacts in the framework of the supplier management
- Language: change your language French / English.
- Log out: enables to quit the application and go to IPPRF home page.

## 04 - Criteria selection

#### ANALYSIS CRITERIA DEFINITION

IPPRF Logistics is a solution of multidimensional solution which enables to compute indicators according to several axes:

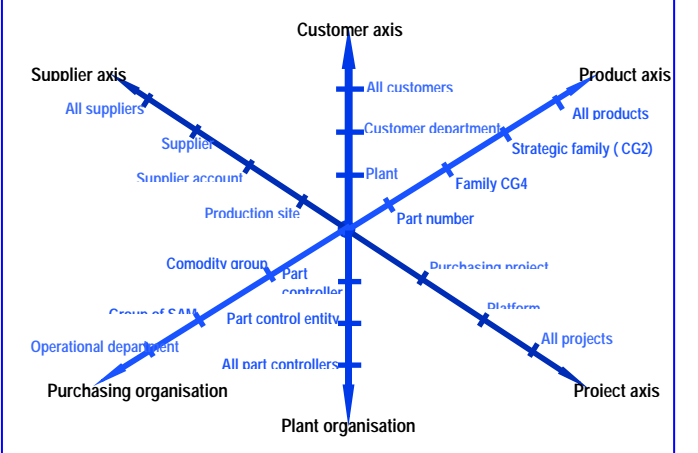

#### • This is the IPPRF Logistics home page.

|         |                                                                                                    | 2000/02/02/02                                                                   |                                                     |                                                                    |
|---------|----------------------------------------------------------------------------------------------------|---------------------------------------------------------------------------------|-----------------------------------------------------|--------------------------------------------------------------------|
| N.H.    | Ander Sales - Management (Sales - Management (Sales - Managem                                                                                                    | urringe ward nookig<br>ooktonischer directed die<br>Ne deretter<br>In Franklich | 1979-100-1015-104 fr                                | <b>C</b>                                                           |
| hane -  | Table - No of Heading State<br>- State - Market State<br>- State - State<br>- State - State<br>- State - State<br>- State<br>- | a ann na h-rith - sadhin<br>marti an amh Prifisigh                              | uis ferreis ceps annes i<br>particip formiliar mona | n gan a teacht angle i scoll<br>In - Startfie fog teachtraigen i d |
|         | - 13 <b>-</b>                                                                                                    | information data                                                                | a the company is all and                            |                                                                    |
|         | 44                                                                                                    | -                                                                               |                                                     | Document .                                                         |
| 100.000 | (antro E                                                                                                    | 84                                                                              |                                                     |                                                                    |
| 100     | nas [                                                                                                    | 10                                                                              | P                                                   |                                                                    |
|         | Common .                                                                                                    | 14 P                                                                            | .e.                                                 |                                                                    |
| 10.00   |                                                                                                    |                                                                                 |                                                     |                                                                    |
| *       | ingent C                                                                                                    | 31                                                                              |                                                     |                                                                    |
|         | Frank                                                                                                    | 8×1<br>9×1                                                                      | 2<br>2                                              |                                                                    |
|         | Papa<br>Patalog agenda                                                                                                    | 18                                                                              |                                                     |                                                                    |
|         | Faqua<br>Factoria constitution<br>Factoria constitution                                                                                                    | 14 H<br>14 H<br>14 H<br>14 H                                                    | 2<br>2<br>2                                         |                                                                    |
|         | Frank                                                                                                    | 10 A                                                                            |                                                     | The second                                                         |

• Enter your search criteria on one or several axes:

- Select a level of analysis,
- > Enter in the code or search ( $\stackrel{(\!\!\!\scale\,)}{}$  the desired code/name,
- Click on «Monthly quotation » or « Weekly quotation ».

# 05 - Global quotation

#### **GLOBAL LOGISTIC QUOTATION**

This screen enables to visualise the global logistic performance quotation. The indicators displayed are the following:

- Service Rate, and Service Rate Galia norm (taking in account advances and delivery timeslot);
- AVIEXP Quality : Despatch Advice (Avis d'Expédition) ;
- Logistic Incidents ;
- 🜲 Demerit
- Score.

|                                                                                                    |                                                                                                    | and Cold in su                                                                                                    | to and community income to                                                                                                    | -411+40-       | naries in a state                                                                                               | distant and the second | 4.0                                                                                                    | 11 |
|----------------------------------------------------------------------------------------------------|----------------------------------------------------------------------------------------------------|----------------------------------------------------------------------------------------------------|----------------------------------------------------------------------------------------------------|----------------|----------------------------------------------------------------------------------------------------|------------------------|----------------------------------------------------------------------------------------------------|----|
|                                                                                                    |                                                                                                    | 0.2                                                                                                    |                                                                                                    | -              |                                                                                                    | -                      |                                                                                                    |    |
| Line of the second second s |                                                                                                    | 10                                                                                                    | (2000)                                                                                                    |                |                                                                                                    |                        |                                                                                                    |    |
|                                                                                                    |                                                                                                    | THE R.                                                                                                    | house.                                                                                                    | -              |                                                                                                    |                        |                                                                                                    |    |
|                                                                                                    |                                                                                                    | A Local Design                                                                                                    | Date .                                                                                                    |                |                                                                                                    |                        |                                                                                                    |    |
|                                                                                                    |                                                                                                    | 11217                                                                                                    | . Prest                                                                                                    |                |                                                                                                    |                        |                                                                                                    | _  |
|                                                                                                    | Alternation Alternation   Vertrament function Balance   Vertrament function Balance   Vertrament function <td< td=""><td>COLUMN TO A</td><td>Toperadore</td><td></td><td></td><td></td><td></td><td></td></td<>                                                                                                    | COLUMN TO A                                                                                                    | Toperadore                                                                                                    |                |                                                                                                    |                        |                                                                                                    |    |
| Image: Section of the section of the sectio       | Acceler     Partnerson of data later       Bit Acceler     Bit Acceler                                                                                                    |                                                                                                    | 100                                                                                                    |                | the second second second second second second second second second second second second second second second se |                        | A 4 2                                                                                                    |    |
| Max P Max P   Max P Max P   Max P    Max P                                                                                                    | Alt Series Ballin strate Series Ballin strate Series Ballin strate Series   Market Series Ballin strate Series Ballin strate Series Ballin strate Series   Market Series Ballin strate Series Ballin strate Series Ballin strate Series   Market Series Ballin strate Series Ballin strate Series Ballin strate Series   Market Series Ballin strate Series Ballin strate Series Ballin strate Series   Market Series Ballin strate Series Ballin strate Series Ballin strate Series   Market Series Ballin strate Series Ballin strate Series Ballin strate Series   Market Series Ballin strate Series Ballin strate Series Ballin strate Series   Market Series Ballin strate Series Ballin strate Series Ballin strate Series   Market Series Ballin strate Series Ballin strate Series Ballin strate Series   Market Series Ballin strate Series Ballin strate Series Ballin strate Series   Market Series Ballin strate Series Ballin strate Series Ballin strate Series   Market Series Ballin strate Series Ballin strate Series Ballin strate Series   Market Series Ballin strate Series Ballin strate Series Ballin strate Series   Market Series <td>and the second second</td> <td>the late entry</td> <td></td> <td>Fast</td> <td>termine a main a</td> <td></td> <td>-</td> | and the second second                                                                                                    | the late entry                                                                                                    |                | Fast                                                                                                    | termine a main a       |                                                                                                    | -  |
| Mile summer Mile summer Mile                                                                                                    | Initial Constraint Initial Constraint Initial Const                                 | Distance of the local distance of the local distance of the local  | the location                                                                                                    |                | Builds Faring Ball (B)                                                                                          |                        | 10.4                                                                                                    |    |
|                                                                                                    |                                                                                                    |                                                                                                    | the second is a loss ded to obtain                                                                                                    | 101            | Bally South Enclosed                                                                                            | 1444                   |                                                                                                    |    |
| March March 111 March 111   March March 111 March 111   March March 111 March 111   March March 111 March 111   March March 111 March 111   March March 111 March 111   March March 111 March 111   March March 111 March 111   March 111 March 111 March 111   March 111 March 111 <td< td=""><td></td><td>1000</td><td>August and August and</td><td>34</td><td>Branks of Cold Street,</td><td></td><td>10.14</td><td></td></td<>                                                                                                    |                                                                                                    | 1000                                                                                                    | August and August and                                                                                                    | 34             | Branks of Cold Street,                                                                                          |                        | 10.14                                                                                                    |    |
|                                                                                                    |                                                                                                    |                                                                                                    | Print collect p                                                                                                    | 1. A.          | BRAD BUTT                                                                                                    |                        |                                                                                                    |    |
|                                                                                                    |                                                                                                    |                                                                                                    | THE REPORT OF A DESIGNATION.                                                                                                    |                | Print, State of State of                                                                                        | State Street           | and the second second s |    |
|                                                                                                    |                                                                                                    | 100 m 1                                                                                                    | STREET STREET                                                                                                    | 1.000          | Party of the second second second                                                                               | and the second second  |                                                                                                    |    |
|                                                                                                    |                                                                                                    | 1000                                                                                                    | the second second second second second second second second second second second second second second second se                                                                                                    | 1.000          |                                                                                                    |                        |                                                                                                    |    |
|                                                                                                    |                                                                                                    | a saint and                                                                                                    | and the second second s | -              |                                                                                                    |                        | and a subscription of the                                                                                                    |    |
|                                                                                                    |                                                                                                    | 100 C                                                                                                    |                                                                                                    |                | BB Larthan                                                                                                    |                        | - There is a much server                                                                                                    |    |
|                                                                                                    |                                                                                                    | And an and a second                                                                                                    | and the second second se                                                                                                    |                | 1 m 2                                                                                                    |                        |                                                                                                    |    |
|                                                                                                    |                                                                                                    | 1000                                                                                                    | And the second second                                                                                                    | - 10           |                                                                                                    |                        |                                                                                                    |    |
| AND AND AND AND AND AND AND AND AND AND                                                                                                    |                                                                                                    | THE OWNER.                                                                                                    | a principal and the second                                                                                                    | - A -          | +                                                                                                    | -                      |                                                                                                    | 2  |
| And And And And And And And And And And                                                                                                    |                                                                                                    | and designing the second second                                                                                                    | POLICE LARS                                                                                                    | - 18           |                                                                                                    |                        |                                                                                                    |    |
|                                                                                                    |                                                                                                    | -                                                                                                    | pergramation in the last                                                                                                    |                |                                                                                                    | _                      |                                                                                                    |    |
|                                                                                                    |                                                                                                    | 10.0                                                                                                    | PROPERTY DATE:                                                                                                    | and a          |                                                                                                    |                        |                                                                                                    |    |
|                                                                                                    |                                                                                                    | Come of the local division of the local division of the local divi | Contraction of the second                                                                                                    | and the second |                                                                                                    | -                      |                                                                                                    |    |
| And State State                                                                                                    |                                                                                                    | and the second                                                                                                    | and share and share                                                                                                    |                |                                                                                                    | - B                    |                                                                                                    |    |
|                                                                                                    |                                                                                                    | The second                                                                                                    | and the second second s |                |                                                                                                    |                        |                                                                                                    |    |
|                                                                                                    |                                                                                                    | 1 1 1 1 1 1 1 1 1 1 1 1 1 1 1 1 1 1 1                                                                                                    | and the second second                                                                                                    | -              |                                                                                                    |                        | And a second                                                                                                    |    |
|                                                                                                    |                                                                                                    | Line:                                                                                                    | and the second second                                                                                                    |                |                                                                                                    |                        |                                                                                                    |    |

Only the indicators which values are underlined and different from 0 can be detailed. To visualise the detail, click the indicator value.

A button allows to navigate between the monthly quotation and the weekly quotation.

#### Nota Bene:

Click on **to** visualise the description of the associated indicator.